## Konfiguracja routingu z wykorzystaniem protokołu OSPF, dla przykładowej sieci złożonej

Do przedstawienia działania protokołu OSPF zostanie zastosowana sieć komputerowa, której topologia została przedstawiona na rys. 1.

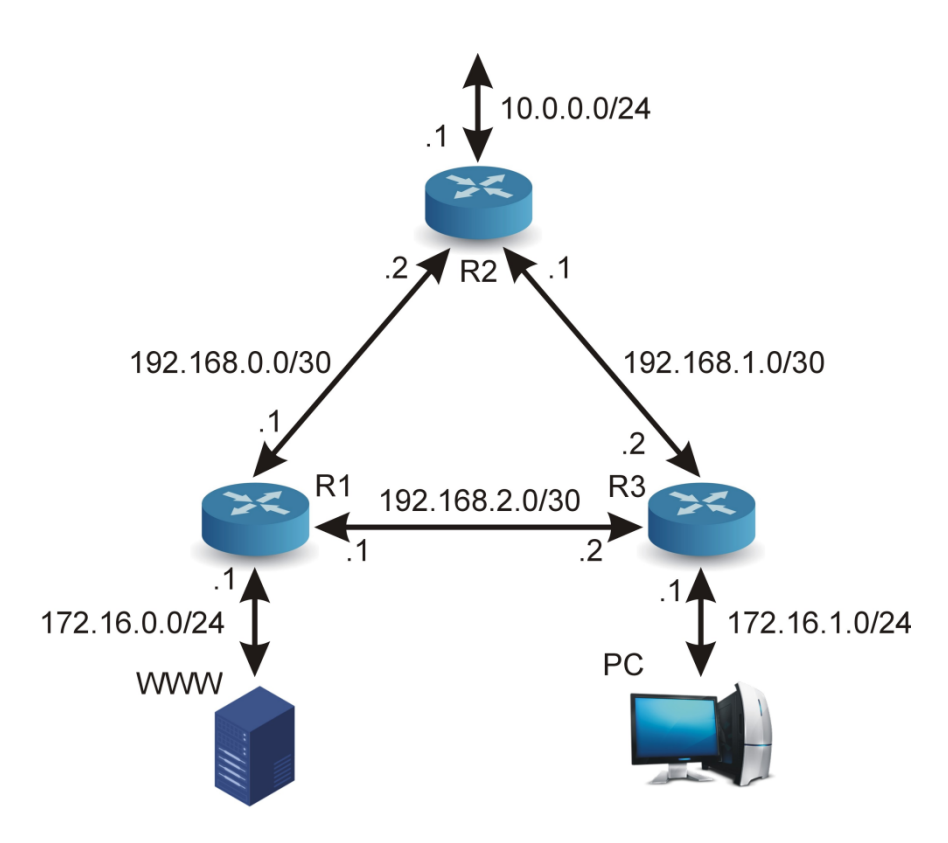

Rys.1. Topologia sieci

W celu ułatwienia procesu konfiguracji, można dodać czwarty interfejs do każdego routera, a interfejs będzie podłączony do naszej sieci lokalnej. Pozwoli to na łatwe zarządzanie routerem z wykorzystaniem programu WinBox.

Konfiguracje poszczególnych routerów:

Router1:

| Interface List                                        |                                                                     |                                                                                                 |                                                          |                                            |         |      |  |
|-------------------------------------------------------|---------------------------------------------------------------------|-------------------------------------------------------------------------------------------------|----------------------------------------------------------|--------------------------------------------|---------|------|--|
| Interface                                             | Interface List                                                      | Ethemet                                                                                         | EoIP Tunnel                                              | IP Tunnel                                  | GRE Tun | nel  |  |
| <b>+</b> •                                            |                                                                     | 9                                                                                               | Detect Interne                                           | et                                         |         | Find |  |
| Nam                                                   | ie A                                                                | Туре                                                                                            |                                                          | Actual MTU                                 | L2 MTU  | Tx 🔻 |  |
| ∷:r1_a<br>R ∳e                                        | ther1                                                               | Ethernet                                                                                        |                                                          | 1500                                       | )       |      |  |
| ∷;siec<br>R iotoe                                     | ther2                                                               | Ethernet                                                                                        |                                                          | 1500                                       | )       |      |  |
| ∷;siec2<br>R ∳e                                       | ther3                                                               | Ethernet                                                                                        |                                                          | 1500                                       | )       |      |  |
| ;;; wan                                               | ther4                                                               | Ethernet                                                                                        |                                                          | 1500                                       |         |      |  |
| •                                                     |                                                                     |                                                                                                 |                                                          |                                            |         | •    |  |
| 4 items                                               |                                                                     |                                                                                                 |                                                          |                                            |         |      |  |
| Address Lis                                           | t                                                                   |                                                                                                 |                                                          |                                            |         |      |  |
| + -                                                   | v 🛛 🖻                                                               | T                                                                                               |                                                          |                                            |         | Find |  |
|                                                       |                                                                     |                                                                                                 |                                                          |                                            |         | -    |  |
| Addres                                                | s                                                                   | A Network                                                                                       | c Inte                                                   | епасе                                      |         | •    |  |
| Addres                                                | ss<br>2.16.0.1/24                                                   | A Network<br>172.16.                                                                            | c Inte<br>D.O eth                                        | errace<br>ler1                             |         |      |  |
| Addres<br>+ 172<br>+ 192                              | ss<br>2.16.0.1/24<br>2.168.0.1/30<br>2.168.1.212/24                 | A Network<br>172.16.<br>192.168<br>192.168                                                      | c Inte<br>0.0 eth<br>3.0.0 eth<br>2.1.0 eth              | errace<br>ler1<br>ler2                     |         |      |  |
| Addres<br>+ 172<br>+ 192<br>D + 192<br>+ 192<br>+ 192 | s<br>2.16.0.1/24<br>2.168.0.1/30<br>2.168.1.213/24<br>2.168.2.1/30  | <ul> <li>Network</li> <li>172.16.</li> <li>192.168</li> <li>192.168</li> <li>192.168</li> </ul> | c Inte<br>0.0 eth<br>3.0.0 eth<br>3.1.0 eth<br>3.2.0 eth | errace<br>lier1<br>lier2<br>lier4<br>lier3 |         |      |  |
| Addres<br>+ 172<br>+ 192<br>D + 192<br>+ 192          | ss<br>2.16.0.1/24<br>2.168.0.1/30<br>2.168.1.213/24<br>2.168.2.1/30 | <ul> <li>Network</li> <li>172.16.</li> <li>192.168</li> <li>192.168</li> <li>192.168</li> </ul> | c Intr<br>0.0 eth<br>3.0.0 eth<br>3.1.0 eth<br>3.2.0 eth | errace<br>ler1<br>ler2<br>ler4<br>ler3     |         |      |  |
| Address<br>+ 172<br>+ 192<br>D + 192<br>+ 192         | ss<br>2.16.0.1/24<br>2.168.0.1/30<br>2.168.1.213/24<br>2.168.2.1/30 | <ul> <li>Network</li> <li>172.16.</li> <li>192.168</li> <li>192.168</li> <li>192.168</li> </ul> | c intr<br>0.0 eth<br>3.0.0 eth<br>3.1.0 eth<br>3.2.0 eth | errace<br>ler1<br>ler2<br>ler4<br>ler3     |         |      |  |
| Addres<br>+ 17<br>+ 192<br>D + 192<br>+ 192<br>+ 192  | ss<br>2.16.0.1/24<br>2.168.0.1/30<br>2.168.1.213/24<br>2.168.2.1/30 | <ul> <li>Network</li> <li>172.16.</li> <li>192.168</li> <li>192.168</li> <li>192.168</li> </ul> | c intr<br>0.0 eth<br>3.0.0 eth<br>3.1.0 eth<br>3.2.0 eth | erace<br>ler1<br>ler2<br>ler4<br>ler3      |         |      |  |
| Addree<br>+ 172<br>+ 192<br>D + 192<br>+ 192          | ss<br>2.16.0.1/24<br>2.168.0.1/30<br>2.168.1.213/24<br>2.168.2.1/30 | <ul> <li>Network</li> <li>172.16.</li> <li>192.168</li> <li>192.168</li> <li>192.168</li> </ul> | c intr<br>0.0 eth<br>0.0 eth<br>0.1.0 eth<br>0.2.0 eth   | erace<br>ler1<br>ler2<br>ler4<br>ler3      |         |      |  |
| Addree<br>+ 172<br>+ 192<br>D + 192<br>+ 192          | is<br>2.16.0.1/24<br>2.168.0.1/30<br>2.168.1.213/24<br>2.168.2.1/30 | <ul> <li>Network</li> <li>172.16.</li> <li>192.168</li> <li>192.168</li> <li>192.168</li> </ul> | c into<br>0.0 eth<br>8.0.0 eth<br>8.1.0 eth<br>8.2.0 eth | erace<br>ler1<br>ler2<br>ler3              |         |      |  |

| Rys.2. | Konfigur | acja ro | utera R1 |
|--------|----------|---------|----------|
|--------|----------|---------|----------|

## Router2:

| Interface Li     | st             |             |               |            |         |      |
|------------------|----------------|-------------|---------------|------------|---------|------|
| Interface        | Interface List | Ethernet 8  | EoIP Tunnel   | IP Tunnel  | GRE Tun | nel  |
| +-               |                | D T         | etect Interne | t          |         | Find |
| Nan              | ne 🗡           | Туре        |               | Actual MTU | L2 MTU  | Tx   |
| ;;; <b>r</b> 2_a |                |             |               |            |         |      |
| R 🚸              | ether1         | Ethernet    |               | 150        | ו       |      |
| ;;; siec         |                | D1          |               | 100        |         |      |
| K 👾 (            | ether2         | Ethemet     |               | 1500       | J       |      |
| R da             | ather3         | Ethemet     |               | 150        | ו       |      |
| ::: wan          |                | Lanon lot   |               | 150        |         |      |
| R 🚸              | ether4         | Ethernet    |               | 150        | 0       |      |
|                  |                |             |               |            |         |      |
| •                |                |             |               |            |         |      |
| 4 items          |                |             |               |            |         |      |
| Address Lis      | t              |             |               |            |         |      |
| + -              | « X 🖻          | T           |               |            |         | Find |
| Addres           | is 🕹           | Network     | Interfa       | ice        |         |      |
| <b>+</b> 10.     | 0.0.1/24       | 10.0.0.0    | ether1        |            |         |      |
| + 192            | 2.168.0.2/30   | 192.168.0.0 | ether2        | 2          |         |      |
| + 192            | 2.168.1.1/30   | 192.168.1.0 | ether3        | }          |         |      |
| D 🛉 🕂 192        | 2.168.1.215/24 | 192.168.1.0 | ether4        | ł          |         |      |
|                  |                |             |               |            |         |      |
|                  |                |             |               |            |         |      |

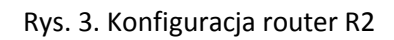

Router3:

| Interface List |                  |                |            |                |            |         |      |   |
|----------------|------------------|----------------|------------|----------------|------------|---------|------|---|
| Int            | terface          | Interface List | Ethemet    | EoIP Tunnel    | IP Tunnel  | GRE Tun | nel  |   |
| ÷              | • -              | ✓ X d          | ] 7        | Detect Interne | t          |         | Find |   |
|                | Nam              | ie /           | Туре       |                | Actual MTU | L2 MTU  | Tx   | • |
|                | ;;;r3_a          |                |            |                |            |         |      |   |
| R              | <>> e            | ther1          | Ethernet   |                | 150        | )       |      |   |
|                | ;;; siec2        |                | -          |                | 150        |         |      |   |
| R              | (*) e            | ther2          | Ethernet   |                | 150        | )       |      |   |
|                | ;;; siec.3       | thor?          | Dihomot    |                | 150        | 1       |      |   |
|                | wan              | aner 5         | Linemer    |                | 150        | ,       |      | _ |
| R              | (\$) e           | ther4          | Ethernet   |                | 150        | )       |      |   |
|                |                  |                |            |                |            | -       |      | • |
|                |                  | -1             |            |                |            |         |      | • |
| 4 10           | ems (1 s         | elected)       |            |                |            |         |      |   |
| Add            | lress List       |                |            |                |            |         |      | × |
| ÷              |                  | / 🛛 🖻          | 7          |                |            |         | Find |   |
|                | Address          | 8 A            | Network    | Interfac       | ce         |         |      | - |
|                | + 172            | .16.1.1/24     | 172.16.1.0 | ether1         |            |         |      |   |
|                | <del>+</del> 192 | .168.1.2/30    | 192.168.1. | 0 ether3       |            |         |      |   |
| D              | <del>-</del> 192 | .168.1.94/24   | 192.168.1. | 0 ether4       |            |         |      |   |
|                | <del>-</del> 192 | .168.2.2/30    | 192.168.2. | 0 ether2       |            |         |      |   |
|                |                  |                |            |                |            |         |      |   |
|                |                  |                |            |                |            |         |      |   |
| 4 ite          | ms               |                |            |                |            |         |      |   |

Rys. 4. Konfiguracja routera R3

Do sieci prywatnej routera R1 jest podłączony lokalny serwer WWW. Adres serwera może być ustawiony statycznie lub dynamicznie.

Do sieci prywatnej routera R3 jest podłączony dowolny klient PC, który będzie wykorzystywany do badania poprawności oraz jakości konfiguracji trasowania.

Przedstawiona powyżej topologia sieci, bez odpowiedniej konfiguracji trasowania, nie pozwala na komunikację między urządzeniami umieszczonymi w sieciach prywatnych.

W tym celu zostaną wprowadzone zmiany ustawień każdego z routerów, aby uzyskać pożądany efekt.

## Konfiguracja protokołu OSPF

Poniżej zostanie przestawiona konfiguracja, która pozwoli na połączenie między sieciami prywatnymi routera R1 i routera R2. Konfigurację połączenia między routerami R1 i R3, oraz R2 i R3 należy przeprowadzić analogicznie, jaki konfigurację połączenia między routerami R1 i R2.

W pierwszym kroku, sprawdźmy, czy mamy połączenie między interfejsami sieci prywatnych routerów R1 i R2:

| 0                    | admin@192.168.1.213                     | (R1) - WinBox (64bit) v6.48.1 on x86 (x86    | ) –                 |
|----------------------|-----------------------------------------|----------------------------------------------|---------------------|
| Session Settings Das | hboard                                  |                                              |                     |
| Safe Mode            | Session: 192.168.1.213                  |                                              |                     |
| 🖉 🚀 Quick Set        | Address List                            | Ping                                         |                     |
| CAPsMAN              | + - / × 🖻 🍸                             | General Advanced                             | Shart               |
| Interfaces           | Address / Network Interface             | / draneda                                    | Start               |
| Wireless             | + 172.16.0.1/24 172.16.0.0 ether1       | Ping To: 10.0.0.1                            | Stop                |
| C Bridge             | + 192.168.0.1/30 192.168.0.0 ether2     | Interface:                                   | ✓ Close             |
| The PPP              | D + 192.168.1.213/24 192.168.1.0 ether4 | ARP Ping                                     | Nov. Mindau         |
| *], Mesh             | - 152.166.2.1730 152.166.2.0 ethers     | Packet Count:                                | Thew window         |
| 🐺 IP 🛛 🖻             |                                         |                                              |                     |
| 🛂 IPv6 🛛 🗈           |                                         | limeout: 1000                                | ms                  |
| MPLS N               |                                         |                                              |                     |
| 📑 Routing 🗈 🗈        |                                         | Seg # / Host Time Rep                        | oly Size TTL Status |
| 🐼 System 🗅           |                                         | 6 timeout                                    | no route to host 🔹  |
| Queues               |                                         | 7 timeout                                    | no route to host    |
| Par Filee            | 4 items                                 | 8 timeout                                    | no route to host    |
| 1 IIIGa              | ·                                       | 9 timeout                                    | no route to host    |
| Log                  |                                         | 10 timeout                                   | no route to nost    |
| RADIUS               |                                         | 12 timeout                                   | no route to host    |
| 👩 💥 Tools 🛛 🗅        |                                         | 13 timeout                                   | no route to host    |
| Z New Terminal       |                                         | 15 items 0 of 15 packets re 100% packet loss |                     |

Rys.5. Próba połączenie z siecią prywatną routera R2

| 0                                                                                                    |                                                                                                    | admin@08:00:27:53:74:CD (R2) - WinBox (64bit) v6.48.1 on x86                                                                                                    | (x86) |
|----------------------------------------------------------------------------------------------------|----------------------------------------------------------------------------------------------------|----------------------------------------------------------------------------------------------------|-------|
| Session Settings Dasl                                                                                                    | hboard                                                                                                    |                                                                                                    |       |
| ら 🖓 Safe Mode                                                                                                    | Session: 08:00:27:53:74:CD                                                                                                    |                                                                                                    |       |
| ✓ Quick Set     ✓ CAPsMAN     Interfaces     ✓ Wireless     ✓ Wireless     ✓ Wireless     ✓ Wireless     ✓ Wireless     ✓ Wireless     ✓ Wireless     ✓ Wireless     ✓ Wireless     ✓ Wireless     ✓ Wireless     ✓ Wireless     ✓ Wireless     ✓ Wireless     ✓ Wireless     ✓ Wireless     ✓ Wireless | Address         V         Network         Interack           Address         /         Network         Interack           100.0 1/24         100.00         ether1           192.168.0 2/00         192.168.0         ether3           D         192.168.1 1/30         192.168.1.0         ether4 | Prog         Image: State State St |       |
| CROWING N                                                                                                    |                                                                                                    | Seq # / Host Time Reply Size TTL Status                                                                                                    |       |
| 💭 System 🗈                                                                                                    |                                                                                                    | 0 timeout no route to host                                                                                                    |       |
| 🙅 Queues                                                                                                    |                                                                                                    | 1 timeout no route to host                                                                                                    |       |
| Files                                                                                                    |                                                                                                    | 2 imeout no route to host                                                                                                    |       |
| 100                                                                                                    | 4 items                                                                                                    | 4 timeout no route to host                                                                                                    |       |
|                                                                                                    | <u>P</u>                                                                                                    | 5 timeout no route to host                                                                                                    |       |
| W Tesls                                                                                                    |                                                                                                    | 6 timeout no route to host                                                                                                    |       |
| N TOOIS                                                                                                    |                                                                                                    | 7 timeout no route to host                                                                                                    |       |
| New Terminal                                                                                                    |                                                                                                    | 9 imeout no route to host                                                                                                    |       |
| Ima LoRa                                                                                                    |                                                                                                    | 10 timeout no route to host                                                                                                    |       |
| Dot 1X                                                                                                    |                                                                                                    |                                                                                                    |       |
| 🕒 Dude 🗈 🕚                                                                                                    |                                                                                                    |                                                                                                    |       |
| KVM                                                                                                    |                                                                                                    |                                                                                                    |       |
| Make Supout.rif                                                                                                    |                                                                                                    |                                                                                                    |       |
| 🖳 Manual                                                                                                    |                                                                                                    |                                                                                                    |       |
| New WinBox                                                                                                    |                                                                                                    | 11 items 0 of 11 packets re 100% packet loss                                                                                                    |       |

Rys. 6. Próba połączenia z siecią prywatną routera R1

Aktualne trasy routingu dla routera R1:

| 0                      | admin@192.168.1.213 (R1) - WinBox (64bit) v6.48.1 on x86 (x | (86) |
|------------------------|-------------------------------------------------------------|------|
| Session Settings Da    | shboard                                                     |      |
| Safe Mode              | Session: 192.168.1.213                                      |      |
| 💓 Quick Set            | Address List                                                |      |
| CAPsMAN                |                                                             |      |
| Interfaces             |                                                             |      |
| Wireless               | + 172.16.0.1/24 172.16.0.0 ether1                           |      |
| Bridge                 | + 192.168.0.1/30 192.168.0.0 ether2                         |      |
| 🟣 PPP                  | D + 192.168.1.213/24 192.168.1.0 ether4                     |      |
| °T, Mesh               | + 192.168.2.1/30 192.168.2.0 ether3                         |      |
| IP N                   | Boute List                                                  |      |
| 🛒 IPv6 🛛 🗅             |                                                             |      |
| MPLS N                 | Routes Nexthops Rules VRF                                   |      |
| Conting Notice Routing | 🛉 🗕 🛷 💥 🖆 🍸 🛛 Find al 🔻                                     |      |
| 💭 System 🗈             | Dst. Address / Gateway                                      |      |
| Queues                 | DAC > 172.16.0.0/24 ether1 reachable                        |      |
| Files                  | DAC 192.168.0.0/30 ether2 reachable                         |      |
| E Log                  | DAC 192.168.1.0/24 ether4 reachable                         |      |
| RADIUS                 |                                                             |      |
| Tools                  |                                                             |      |
| Rew Terminal           | 4 items                                                     |      |

Rys. 7. Trasy routingu routera R1

|                        | adn                                                                                                    | in@08:00:27:53:74:CD (R2) - WinBox (64bit) v6.48.1 on x86 (x8 |
|------------------------|----------------------------------------------------------------------------------------------------|---------------------------------------------------------------|
| ession Settings Da     | ishboard                                                                                                    |                                                               |
| 🛇 🗘 Safe Mode          | Session: 08:00:27:53:74:CD                                                                                                    |                                                               |
| X Quick Set            | Address List                                                                                                    |                                                               |
| CAPSMAN<br>Interfaces  |                                                                                                    |                                                               |
| Wireless               | Address / Network Interface                                                                                                    |                                                               |
| 💥 Bridge               | + 192.168.0.2/30 192.168.0.0 ether2                                                                                                    |                                                               |
| 🛓 PPP                  | + 192.168.1.1/30 192.168.1.0 ether3                                                                                                    |                                                               |
| °∏ <mark>°</mark> Mesh | D - 132.168.1.213/24 132.168.1.0 etner4                                                                                                    |                                                               |
| P P                    | Route List                                                                                                    |                                                               |
| MPLS N                 | Routes Nexthops Rules VRF                                                                                                    |                                                               |
| Routing     N          | + ∞  ∞  ∞  ∞  ∞  ∞  ∞  ∞  ∞  ∞  ∞  ∞  ∞  ∞  ∞  ∞  ∞  ∞  ∞  ∞  ∞  ∞  ∞  ∞  ∞  ∞  ∞  ∞  ∞  ∞  ∞  ∞  ∞  ∞  ∞  ∞  ∞  ∞  ∞  ∞  ∞  ∞  ∞  ∞  ∞  ∞  ∞  ∞  ∞  ∞  ∞  ∞  ∞  ∞  ∞  ∞  ∞  ∞  ∞  ∞  ∞  ∞  ∞  ∞  ∞  ∞  ∞  ∞  ∞  ∞  ∞  ∞  ∞  ∞  ∞  ∞  ∞  ∞  ∞  ∞  ∞  ∞  ∞  ∞  ∞  ∞  ∞  ∞  ∞  ∞  ∞  ∞  ∞  ∞  ∞  ∞  ∞  ∞  ∞  ∞  ∞  ∞  ∞  ∞  ∞  ∞  ∞  ∞  ∞  ∞  ∞  ∞  ∞  ∞  ∞  ∞  ∞  ∞  ∞  ∞  ∞  ∞  ∞  ∞  ∞  ∞  ∞  ∞  ∞  ∞  ∞  ∞  ∞  ∞  ∞  ∞  ∞  ∞  ∞  ∞  ∞  ∞  ∞  ∞  ∞  ∞  ∞  ∞  ∞  ∞  ∞  ∞  ∞  ∞  ∞  ∞  ∞  ∞  ∞  ∞  ∞  ∞  ∞  ∞  ∞  ∞  ∞  ∞  ∞  ∞  ∞  ∞  ∞  ∞  ∞  ∞  ∞  ∞  ∞  ∞  ∞  ∞  ∞  ∞  ∞  ∞  ∞  ∞  ∞  ∞  ∞  ∞  ∞  ∞  ∞  ∞  ∞  ∞  ∞  ∞  ∞  ∞  ∞  ∞ |                                                               |
| 💭 System 🗅             | Dst. Address / Gateway                                                                                                    |                                                               |
| 🙅 Queues               | DAC 10.0.0.0/24 ether1 reachable                                                                                                    |                                                               |
| Files                  | DAC 192.168.0.0/30 ether2 reachable                                                                                                    |                                                               |
| 🚊 Log                  | DAC 192.168.1.0/30 ether3 reachable                                                                                                    |                                                               |
| RADIUS                 |                                                                                                    |                                                               |
| 🔀 Tools 🛛 🗅            | •                                                                                                    |                                                               |
| E New Terminal         | 4 items                                                                                                    |                                                               |
| less 1 a Da            |                                                                                                    |                                                               |

Rys. 8. Trasy routingu routera R2

Kolejne kroki konfiguracji OSPF:

Router R1:

• wybieramy z menu Routing / OSPF

| 🔀 Routing      | Þ | BFD          |
|----------------|---|--------------|
| 🔯 System       | Þ | BGP          |
| 🙅 Queues       |   | Filters      |
| 📔 Files        |   | IGMP Proxy   |
| 🚊 Log          |   | MME          |
| RADIUS         |   | OSPF         |
| 🔀 Tools        | Þ | OSPFv3       |
| 💵 New Terminal |   | PIM          |
| 🚥 LoRa         |   | Prefix Lists |
| 🚸 Dot1X        |   | RIP          |
| 🔇 Dude         | Þ | RIPng        |

• w zakładce Interfaces wybieramy "+" i dodajemy "New OSPF", jak interfejs wybieramy "all"

| Address List         |                          |          |            |                 |         |             |         |
|----------------------|--------------------------|----------|------------|-----------------|---------|-------------|---------|
| + - 🖉                |                          | 7        |            |                 |         | Find        |         |
| Address              | 1                        | Network  | <u>ا</u>   | nterface        |         | <b>T</b>    |         |
| + 172.1              | 5.0.1/24                 | 172.16.  | New OSPF   |                 |         |             |         |
| + 192.1<br>D + 192.1 | 58.0.1/30<br>58.1.213/24 | 192.16   | General    | Status          |         |             | ОК      |
| + 192.1              | OSPF                     |          |            | Interface:      | all     | Ŧ           | Cancel  |
| Route List           | Interfaces               | Instance |            | Cost:           | 10      |             | Apply   |
| Routes N             |                          | / ×      |            | Priority:       | 1       |             | Disable |
| + - <                | Interface                | •        | Au         | thentication:   | none    | <b>•</b>    | Comment |
| Dst.                 |                          |          | Authen     | tication Key:   |         | <b>—</b>    |         |
| DAC 1                |                          |          | Authentica | ation Key ID:   | 1       |             | Сору    |
| DAC 1                |                          |          | Ne         | stwork Type:    | default | ₹           | Remove  |
| DAC 1                |                          |          |            | Instance ID:    | 0       |             |         |
|                      |                          |          |            |                 | Passive |             |         |
| 4                    |                          |          |            |                 | Use BFD |             |         |
| Thomas               |                          |          | Retran     | smit Interval:  | 5       | s           |         |
|                      |                          |          | Tra        | insmit Delay:   | 1       | s           |         |
|                      |                          |          | H          | lello Interval: | 10      | s           |         |
|                      |                          |          | Router D   | ead Interval:   | 40      | s           |         |
|                      | 0 items                  |          | enabled    | pas             | sive    | State: down |         |

• dodajemy wszystkie istotne sieci, jakie mamy podłączone do naszych interfejsów

| Address List                                                                                                    | OSPF 🛛 🗶                                                                                                    |
|----------------------------------------------------------------------------------------------------|----------------------------------------------------------------------------------------------------|
| + - 🗸 🗶 🖕                                                                                                    | Instances Networks Areas Area Ranges                                                                                                    |
| Address         / Network         Interface           + 172.16.0.1/24         172.16.0.0         ether1           + 192.168.0.1/30         192.168.0.0         ether2           D         + 192.168.1.1/30         192.168.0.0         ether3           Routes         Neathops         Rules         VFF           •         = Ø ⊗ ⊗ Ø         Ø         Ø           Dat. Address         / Gateway         DAC         172.16.0.0/30         ether1 reachable           DAC         172.16.0.0/30         ether1 reachable         DAC         192.168.0/30         ether1 reachable           DAC         172.16.0.0/30         ether1 reachable         DAC         192.168.0/30         ether1 reachable           DAC         192.168.0/30         ether1 reachable         DAC         192.168.0/30         ether4 reachable           DAC         192.168.0/30         ether4 reachable         DAC         192.168.2.0/30         ether4 reachable | Instances         Networks         Area         ▼           Image: Second Second Secon |
| tems                                                                                                    | 3 items                                                                                                    |

Router R2:

Wykonujemy kroki identycznie, jak dla routera R1, z wyjątkiem ostatniego kroku, w którym podajemy sieci, jakie mamy podłączone do lokalnych iterfejsów w routerze R2, a więc:

| Address List                                                                                                    |      | OSPF                                                                                                    |                   |
|----------------------------------------------------------------------------------------------------|------|----------------------------------------------------------------------------------------------------|-------------------|
| • - < × 🖆 🍸                                                                                                    | Find | Instances Networks Areas Area Ranges Virtua                                                                        | I Links Neighbors |
| Address         /         Network         Interface           + 192, 168, 0, 2/30         10, 0, 0, 0         ether1           + 192, 168, 1, 2/30         192, 168, 1, 0         ether2           + 192, 168, 1, 1/30         192, 168, 1, 0         ether3           D         + 192, 168, 1, 1/30         192, 168, 1, 0         ether3           D         + 192, 168, 1, 215/24         192, 168, 1, 0         ether4           Routes         Nexthops         Rules         VRF           D         Dat. Address         /         Gateway           DAC         > 100, 0, 0/24         ether1 reschable         DAC           DAC         > 102, 168, 0, 0/30         ether4 reschable         DAC           DAC         > 122, 168, 10/30         ether4 reschable           DAC         > 122, 168, 10/30         ether4 reschable           DAC         > 132, 168, 10/30         ether4 reschable           DAC         > 132, 168, 10/30         ether4 reschable           DAC         > 132, 168, 10/30         ether4 reschable           DAC         > 132, 168, 10/30         ether4 reschable |      | Network         /         Area           192.158.0.0/30         backbone           192.158.1.0/30         backbone | Find              |
| ♦<br>6 items                                                                                                    | •    | 3 items                                                                                                    |                   |

Jeśli wszystkie parametry zostały podane poprawnie, to każdy z routerów powinien wskazać swoich najbliższych sąsiadów, w zakładce "Neighbours":

| 0                                                             | admin@192.                                        | 58.1.213 (R1) - WinBox (64bit) v6.48.1 on x86 (x8    | 6)                       |
|---------------------------------------------------------------|---------------------------------------------------|------------------------------------------------------|--------------------------|
| Session Settings Das                                          | hboard                                            |                                                      |                          |
| <ul> <li>Safe Mode</li> <li>Session: 192.168.1.213</li> </ul> |                                                   |                                                      |                          |
| 🏏 Quick Set                                                   | Address List                                      | SPF                                                  |                          |
| CAPsMAN                                                       | + - < × 6 7                                       | Artual Links Neighbors NBMA Neighbors Sham Links LSA | Routes AS Border Routers |
| Interfaces                                                    | Address / Network Interface                       | 7                                                    | Gind                     |
| Wireless                                                      | + 172.16.0.1/24 172.16.0.0 ether1                 | 1                                                    | Fina                     |
| 💥 Bridge                                                      | + 192.168.0.1/30 192.168.0.0 ether2               | stance A Router ID Address Interface                 | State Changes 🔹 🔻        |
| 🛓 PPP                                                         | D - 192.168.1.213/24 192.168.1.0 ether4           | default 192.168.0.2 192.168.0.2 ether2               | 5                        |
| °∏° Mesh                                                      | - 192.168.2.1730 192.168.2.0 etner3               |                                                      |                          |
| IP N                                                          | Boute List                                        |                                                      |                          |
| 🛒 IPv6 🛛 🗅                                                    | Participant in the second                         |                                                      |                          |
| MPLS ▷                                                        | Routes Nexthops Hules VRF                         |                                                      |                          |
| 🔀 Routing                                                     |                                                   |                                                      |                          |
| 💭 System                                                      | Dst. Address / Gateway                            |                                                      |                          |
| Queues                                                        | DAo 10.0.0.0/24 192.168.0.2 reachable ether.      |                                                      |                          |
| Files                                                         | DAC 172.16.0.0/24 ether1 reachable                |                                                      |                          |
| 🗏 Log                                                         | DAC 192.168.1.0/24 ether4 reachable               |                                                      |                          |
| × and RADIUS                                                  | DAo > 192.168.1.0/30 192.168.0.2 reachable ether. |                                                      |                          |
| 🔏 🔀 Tools                                                     | DAC.  192.168.2.0/30_ether3.reachable             |                                                      |                          |
| 📒 🔤 New Terminal                                              | 6 items                                           | item                                                 |                          |

| ©                                                                                                    | admin@08:00:27:53:74:CD (R2) - WinBox (64bit) v6.48.1 on x86 (x86)                                                                                                    |  |  |  |
|----------------------------------------------------------------------------------------------------|----------------------------------------------------------------------------------------------------|--|--|--|
| Session Settings Dashboard                                                                                                    |                                                                                                    |  |  |  |
| N (24) Safe Mode Session: 08:00:27:53:74:CD                                                                                                    |                                                                                                    |  |  |  |
| Safe Mode         Session: 08:00:27:53:74:CD           Quick Set         Address         Image: Comparison of the session of the session of | OSPF     X       Virtual Links     Neighbors       Sham Links     LSA       Router ID     Address       Interface     State Changes       Interface     State Changes       Interface     State Changes |  |  |  |
| Hes         DAC         > 192 158 0.0/30         ether 2 reachable           □ Log         DAC         > 192 158 1.0/24         ether4 reachable           ▲? RADIUS         DAC         > 192 158 1.0/30         ether4 reachable           ★ Tools         > 192 158 1.0/30         ether4 reachable                                                                                                    |                                                                                                    |  |  |  |
| Em New Terminal 6 items                                                                                                    | 1 item                                                                                                    |  |  |  |

Teraz możemy sprawdzić, czy jest możliwe nawiązanie połączenia między sieciami prywatnymi routerów R1 i R2.

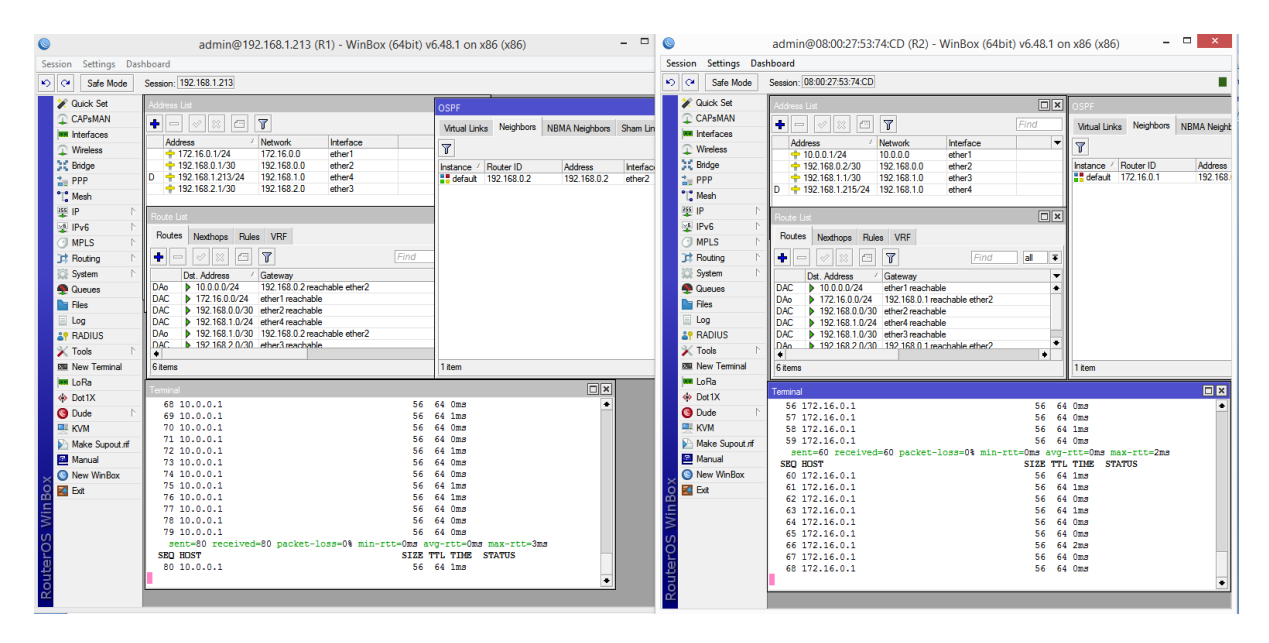

Warto zauważyć, że w tablicy routingu "Route List", pojawiły się pozycje, które mają przypisany typ "DAo", co oznacza: D - dynamic, A - active, o - OSPF. Nazwa interfejsu sieciowego, przez który są przesyłane pakiety, została automatycznie ustalona przez protokół OSPF.